# **PREALABLES** :

- S' asssurer que l'environnement de la machine est bien dégagé ( chemins de cables, sous la machine, etc..).

- Prévoir fixation adaptée de la pièce, en particulier que les bridages ne soient pas sur la trajectoire future des usinages.

- Dégauchir la pièce le cas échéant en mettant les goupilles de 4 en butée...

- attention aux hauteurs des bridages : s' assurer qu'ils passent bien sous le support broche.

- Bien choisir l'outil (fraise) à utiliser compatible avec le matériau, les diamètres et longueurs de coupe... Attention à la fixation de l'outil dans la pince !

- En cas de questionnement, se référer au « Manuel d'utilisation de GALAAD ».

# **DEMARRAGE :**

- Ouvrir GALAAD.

- Vérifier que l'inter de broche est bien à l'arrêt.
- Mettre en marche boîtier de commande.

- Cliquer sur icône déplacement manuel : la machine fait une course de référence.

- Faire « Fichier nouveau » : une fenêtre s'ouvre pour définir les dimensions du brut à

usiner (prendre de la marge) ..

| Dimensions brokes                |                                        |
|----------------------------------|----------------------------------------|
| Largeur ⊻: 100 mm                |                                        |
| Longueur ½: 70 mm                |                                        |
| Epsisseur Z: 2.5 mm              | 10000000000000000000000000000000000000 |
|                                  | DK                                     |
| Matériau: Plastique 💌            |                                        |
| Conserver les noms de couches    | Annuler                                |
| Lonserveries contexts de concres |                                        |

- (Dessiner sur GALAAD ) ou bien importer un DXF de préférence : une fenêtre demande de valider les paramètres d'import.

IMPORTANT pour éviter des translations involontaires d'objets du dessin :

Sélectionner toute la figure avec clic gauche souris ( en rappel, pour sélectionner ou désélectionner un élément, utiliser la touche « majuscule » ( à gauche symbole flèche).
Faire un ancrage « Absolu » ( icône bandeau gauche), après avoir ou non déplacé le dessin.

# **DEFINITION de l'USINAGE :**

- Sélectionner l'objet à usiner.
- Cliquer sur l'icône bandeau gauche :

Il s'ouvre alors la fenëtre suivante :

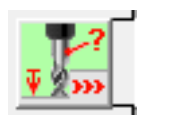

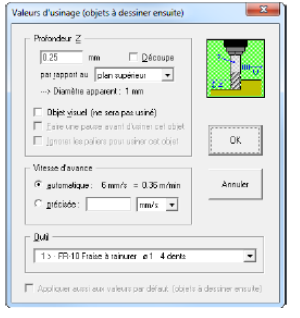

- Définir profondeur de passe ou découpe.
- Outil.
- Vitesse d'avance : voir tableaux annexes.

A (mm/mn) = a x n x N

a = avance par dent exprimé en mm ( de l'ordre de 0,01 à 0,1mm) n = nombre de dents.

Pour mémoire N (tr/mn) = 1000 x Vc / Pi x D

Où Vc = vitesse de coupe selon matériau ( en m/mn)

D = diamètre outil ( en mm)

### **DEFINIR TYPE D' USINAGE :**

- Contournage intérieur ou extérieur.
- Usinage poche par balayage : crénelage ou hachurage.

# Si contournage :

- Cliquer sur l'icône bandeau en haut :

Il s'ouvre alors la fenêtre suivante :

- Attention surtout intérieur ou extérieur .
- Prévoir éventuellement des points d'attache : icône :

Il s'ouvre alors la fenêtre suivante :

## Si usinage poches :

- Cliquer sur l'icône bandeau du haut :

Il s'ouvre alors la fenêtre suivante :

 Voir manuel d'utilisation page 86 pour détail des paramètres de crenelage ou hachurage.

## Faire une SIMULATION :

Cliquer sur l'icône

Il s'ouvre alors la fenêtre suivante :

- Paramètres très importants :
  - Hauteur de retrait Z.
  - o Paliers d'usinage.
  - Surprofondeur si découpe.
  - Bien vérifier que l'objet sélectionné est grisé foncé.
- Passer à l'onglet « Origine pièce »
  - $\circ~$  Vérifier l'outil proposé ou bien cocher le bon outil ( cerclé vert).
  - Lancer la simulation : indiquer la vitesse de simulation souhaitée.
  - Vérifier trajectoires et profondeurs successives.

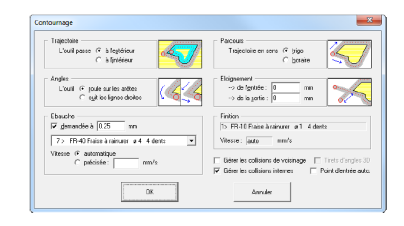

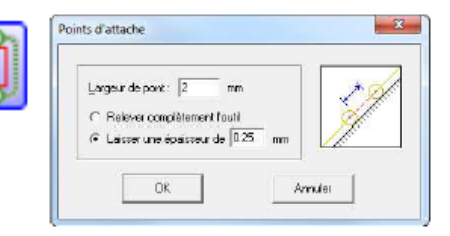

| Intervalie entre deux hachures : Jauto | - m ////                                    |
|----------------------------------------|---------------------------------------------|
| Inclinaison: 0 Profess                 | leurrelative: 100 %                         |
|                                        | Usiner les hachures 🙃 agant le contour      |
| C Hashuara : C Atené                   | après le contour                            |
|                                        |                                             |
| C Nord → Sud                           | 🔽 Exter les îlots intérieurs moins profonds |

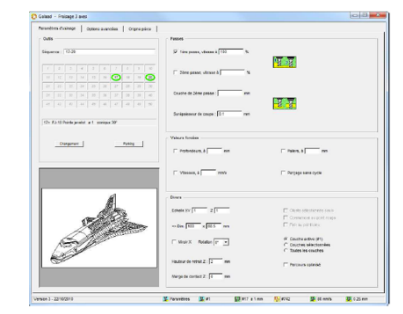

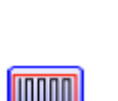

situé sous l'icône d'usinage bandeau haut

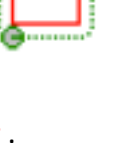

XY-ok

### Si ok, lancer l'USINAGE en cliquant sur l'icône Number l'usitué sur le bandeau du haut.

Il s'ouvre alors la fenêtre suivante :

- Vérifier les paramètres, normalement inchangés si on a bien fait la simulation avant.
- Ouvrir l'onglet « Origine pièce » : s'ouvre alors la fenêtre suivante :
- En profiter pour mettre en marche l'interrupteur physique broche.
- Vérifier ou ajuster le potentiomètre vitesse broche (abaque situé sur étiquette broche).
- Vérifier le bon fonctionnement broche en cliquant sur icône

Puis l'arrêter, elle se met automatiquement en marche au lancement de l'usinage.

Procéder à la prise d'ORIGINE PIECE s'il s'agit du 1<sup>er</sup> usinage, sinon lancer l'usinage :

- 2 méthodes proposées :
  - Centre outil : cette option est cochée par défaut. 0
    - Déplacer la broche successivement sur X, Y puis Z en utilisant le bouton de déplacement et en ajustant le pas de déplacement à proximité de l'origine souhaitée.
    - Centrer X, valider X
    - Centrer Y, valider Y •
    - Ou bien centrer X et Y puis valider XY
    - Pour axe Z, déplacer la broche au dessus de la pièce, puis descendre la broche délicatement à l'aide d'une feuille de papier qui doit juste glisser... Valider Z

Y - ok

- « Mémoriser » l'origine en lui donnant un nom En cas d'arrêt ou de fausse manip, on pourra la retrouver facilement en cliquant sur « retrouver »
- Bord d'outil. 0
  - Mettre de préférence la broche en marche et venir
  - affleurer les bords de la pièce.
  - Puis, même procédure que ci dessus pour déplacements axes et validations.

#### METTRE L'ASPIRATION EN MARCHE.

LANCER L'USINAGE en restant vigilant : en cas d'interruption, refaire une « course de puis reprendre l'origine en cliquant sur référence » Reprendre

21 27 21 23 69 1

2 2

| menonsation de l'origine pièce                                                                                                    | <u> </u> |  |  |
|----------------------------------------------------------------------------------------------------|----------|--|--|
| Identification ORIGINE TEST                                                                                                    |          |  |  |
| Rappeler automatiquement pour l'outil n°                                                                                                    |          |  |  |
| Mémotser         mm         pud-ouest         v           Y:         100         mm         pud-ouest         v           Z:         22.5         mm         plan supérieur         v |          |  |  |
| A: 0 B: 0 0                                                                                                    |          |  |  |
| OK Annuler                                                                                                    |          |  |  |

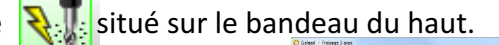